# 재외공관 연계 신규바이어 초청 비즈니스 상담회

등록 가이드

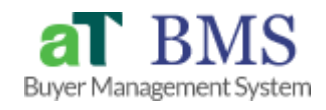

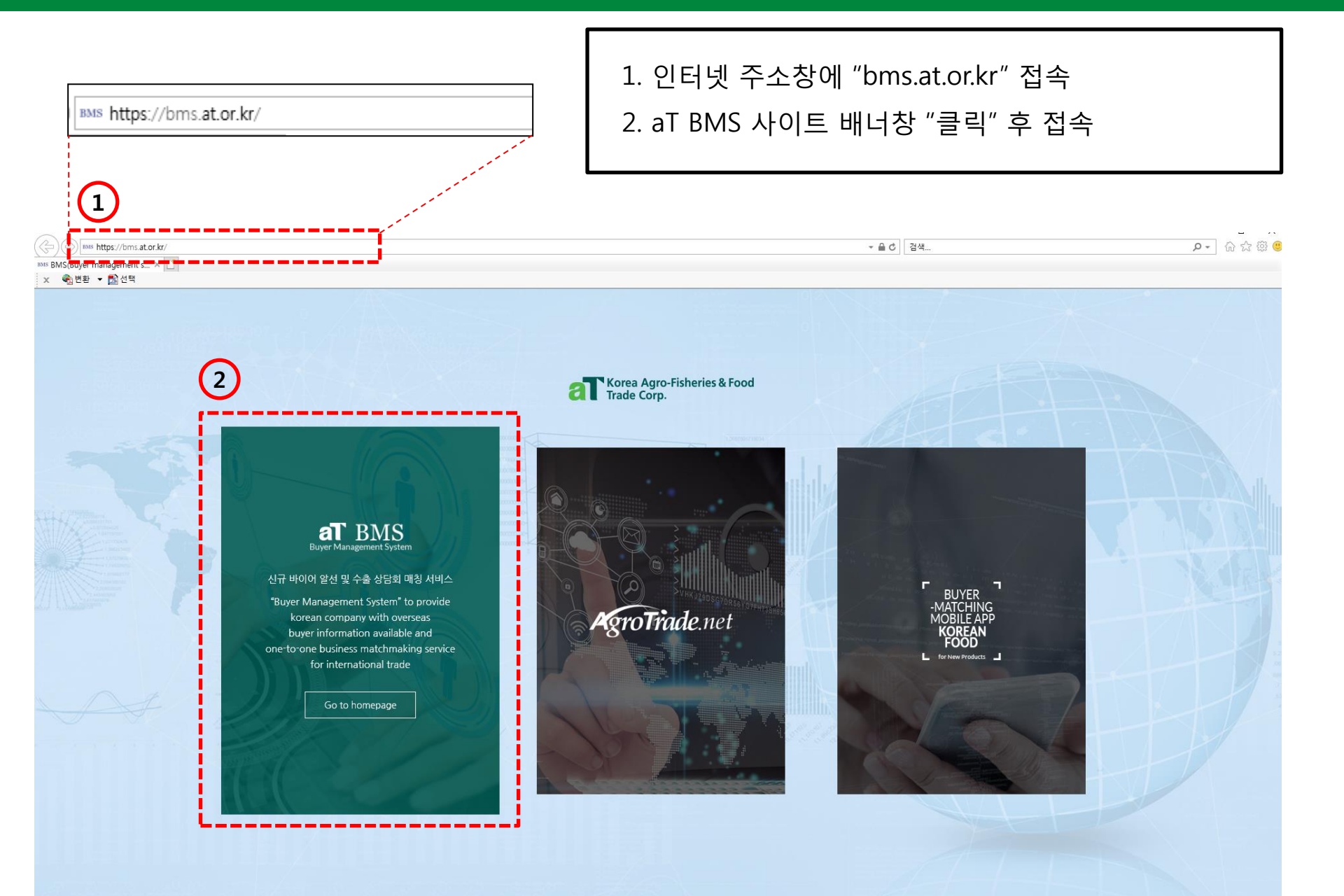

STEP 2. 로그인

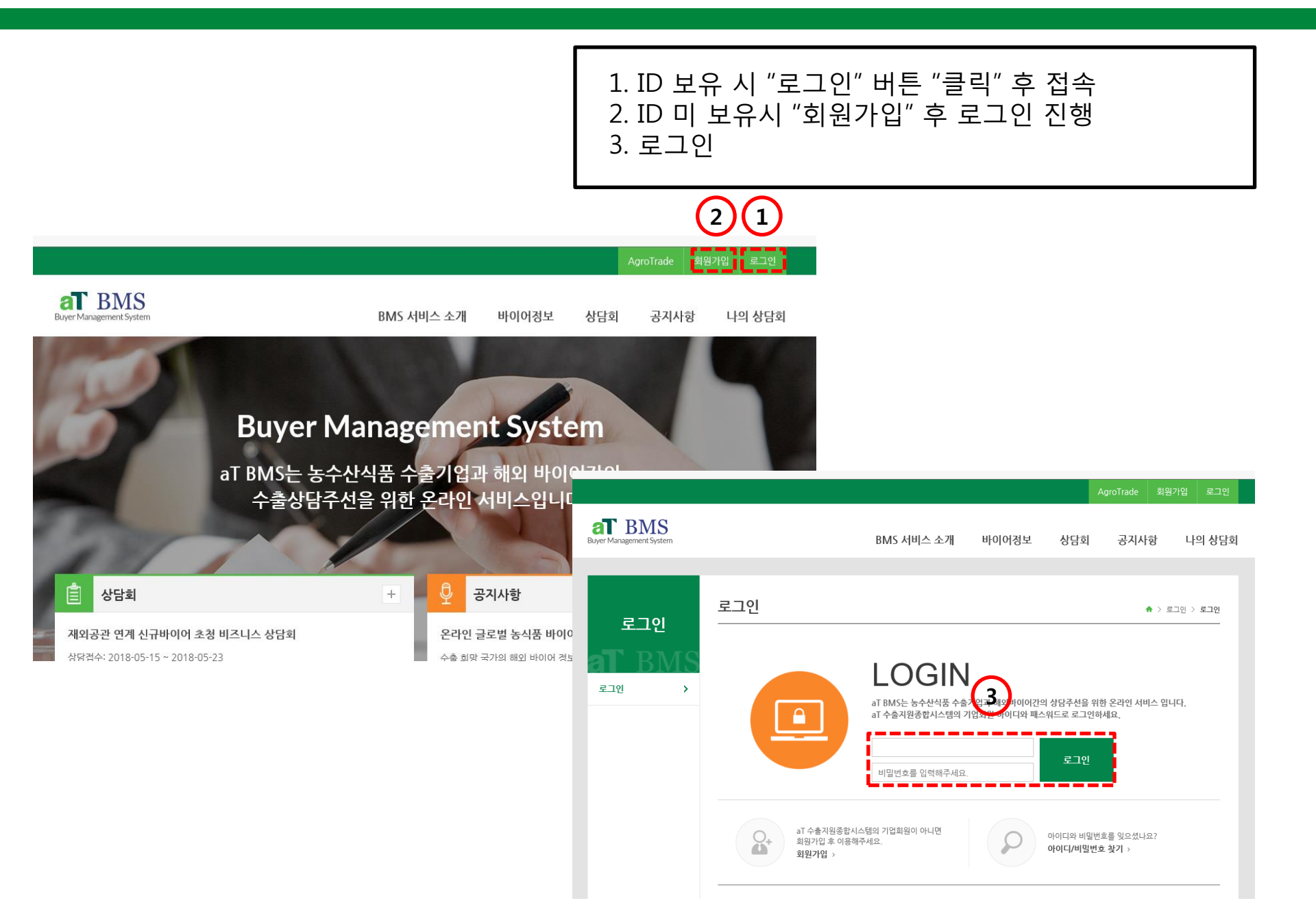

## STEP 3. 재외공관 연계 신규바이어 초청 비즈니스상담회 접속

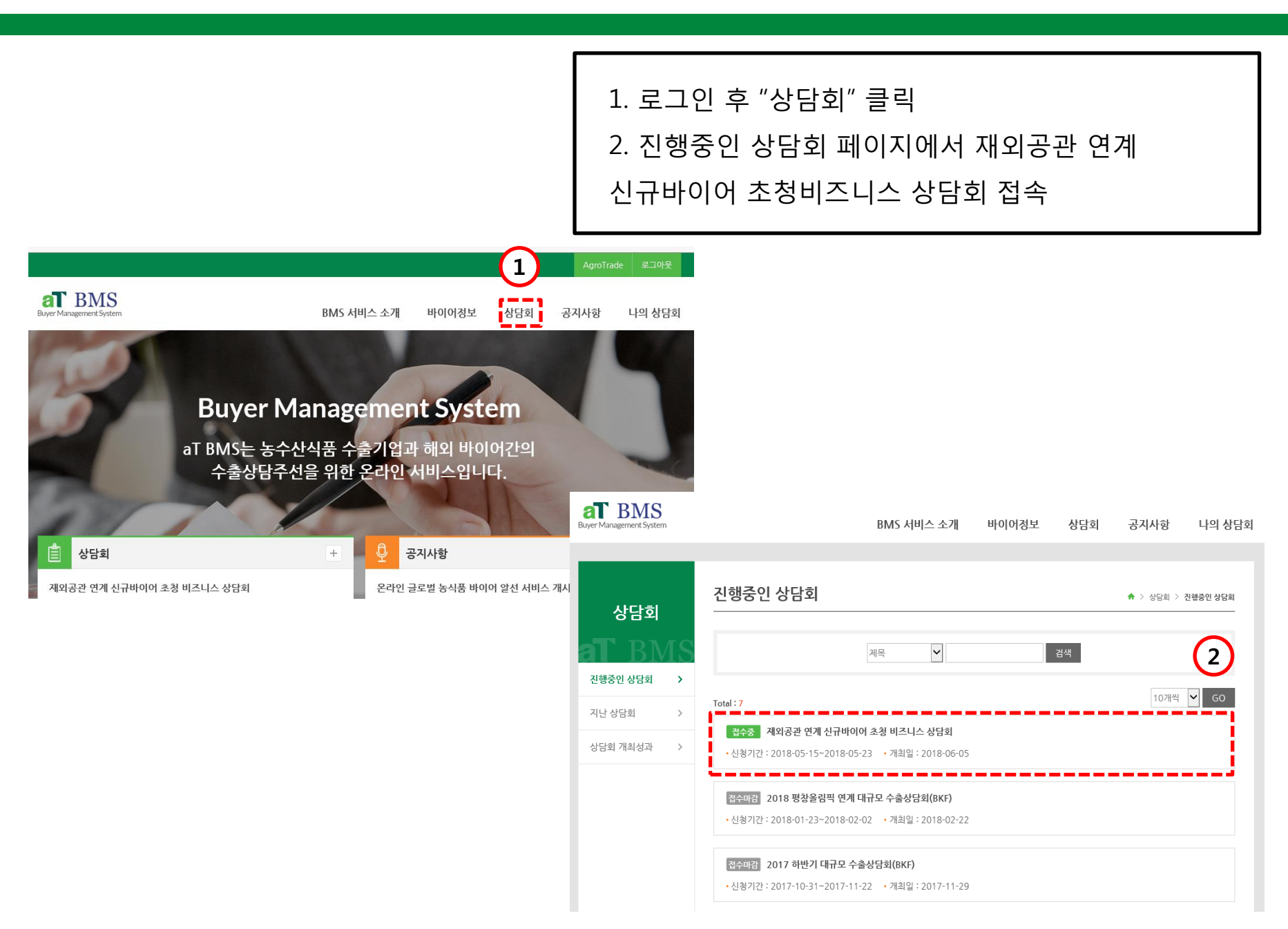

## STEP 4. 재외공관 연계 신규바이어 초청 비즈니스상담회 참가신청

1. 상담회 선택 후 사이트 하단의 "참가신청" 클릭

2. 참가업체 정보기입란에 회사정보 기입

브로슈어

\*기한 내에 바이어신청 및 우선순위 설정까지 완료하지 못한 경우, 상담시간이 배정되지 않을 수 있으니 양해부탁드립니다.

#### > 문의처

| 소속기관   | 한국농수산식품유통공사  |  |
|--------|--------------|--|
| 부서/직책  | 해외사업처 구미수출부  |  |
| 담당자명   | 김혜진/사원       |  |
| E-mail | hjk@at.or.kr |  |
| 전화번호   | 061-931-0975 |  |
| 팩스번호   | 061-804-4521 |  |

목록

참가신청

| at BMS<br>Buyer Management System |               |                       |             | BMS 서비스 소개   | 바이어정보       | 상담회 | 공지사항       | 나의 상담회   |  |
|-----------------------------------|---------------|-----------------------|-------------|--------------|-------------|-----|------------|----------|--|
|                                   |               |                       |             |              |             |     |            |          |  |
| 상담회                               |               | 진행중인 상                | 담회          |              |             |     | *> 694 > 1 | 신형중인 상담회 |  |
|                                   | $\mathbf{1S}$ |                       |             | 재외공관 연계 신규바이 | 이 초청 비즈니스 ( | 상담회 |            | )        |  |
| 진행중인 상담회                          | >             | <mark>7</mark> 참가업체정보 |             |              |             |     |            |          |  |
| 지난 상담회                            | >             | 업체망                   |             |              |             |     |            |          |  |
| 상담회 개최성과                          | >             | 업체명(영문)               |             |              |             |     |            |          |  |
|                                   |               | 대표자                   |             |              |             |     |            |          |  |
|                                   |               | 업종                    | 티자인기획업      | 5            |             |     |            |          |  |
|                                   |               | 설립연도                  |             |              |             |     |            |          |  |
|                                   |               | 우편번호                  | 04144       |              |             | 9   | 팬번호찾기      |          |  |
|                                   |               | 주소                    | 서울특별시 마     | 포구 마포대로 127  |             |     |            |          |  |
|                                   |               | 상세주소                  | 828호 (공덕동   | , 풍림브이아이피텔)  |             |     |            |          |  |
|                                   |               | 주소(영문)                |             |              |             |     |            |          |  |
|                                   |               | 전화번호                  | 02-6299-126 | 0            |             |     |            |          |  |
|                                   |               | 팩스번호                  |             |              |             |     |            |          |  |
|                                   |               | 홈페이지                  |             |              |             |     |            |          |  |
|                                   |               | 수출액(천불)               |             |              |             |     |            |          |  |
|                                   |               |                       | -           |              |             |     |            |          |  |

× 삭제 **찾아보기** 

### STEP 4. 재외공관 연계 신규바이어 초청 비즈니스상담회 참가신청

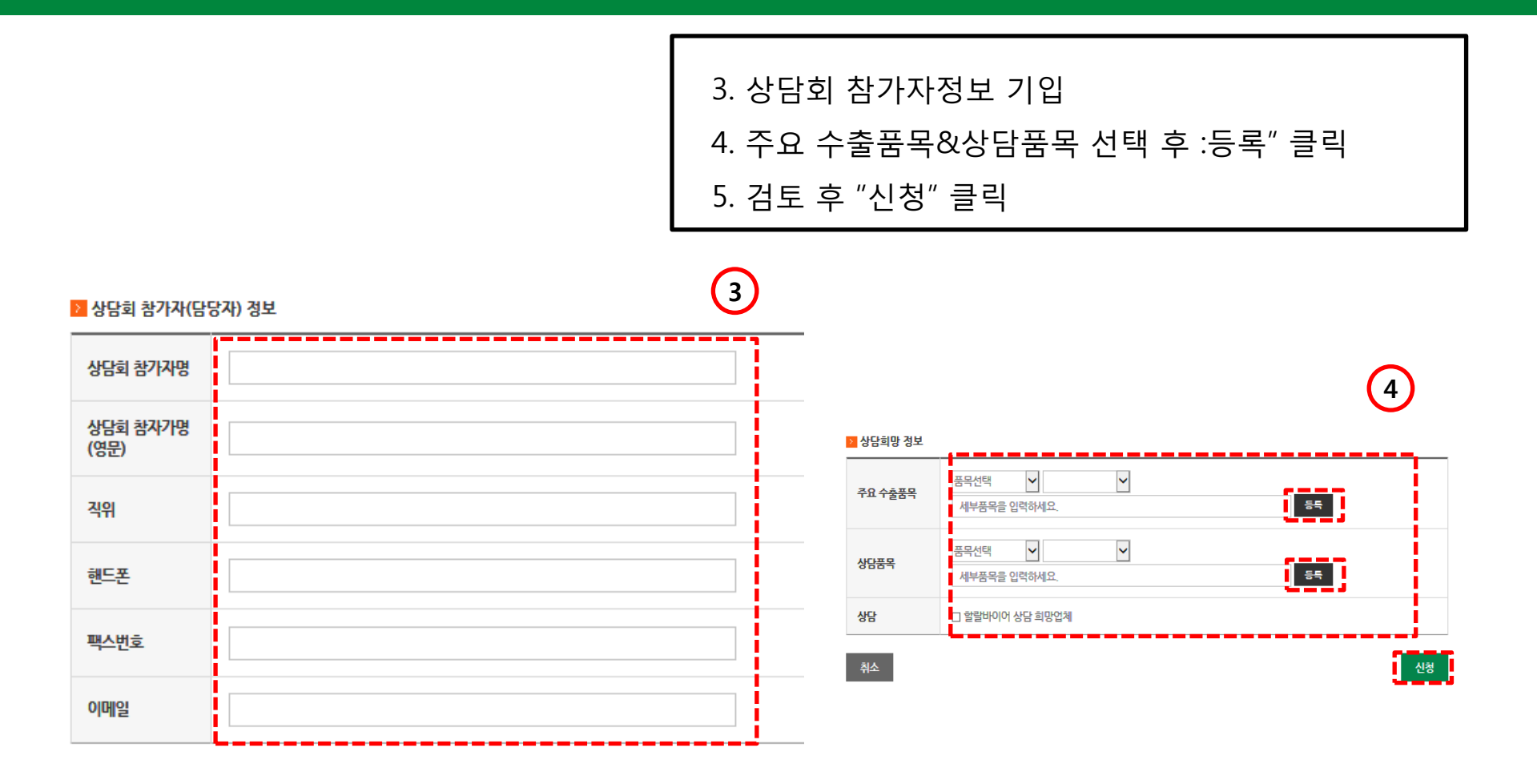

### STEP 5. 재외공관 연계 신규바이어 초청 비즈니스상담회 신청 확인

1. 홈페이지 우측상단 "나의 상담회" 클릭

2. "재외공관 연계 신규바이어 초청 상담회" 클릭

3. "바이어신청" 클릭

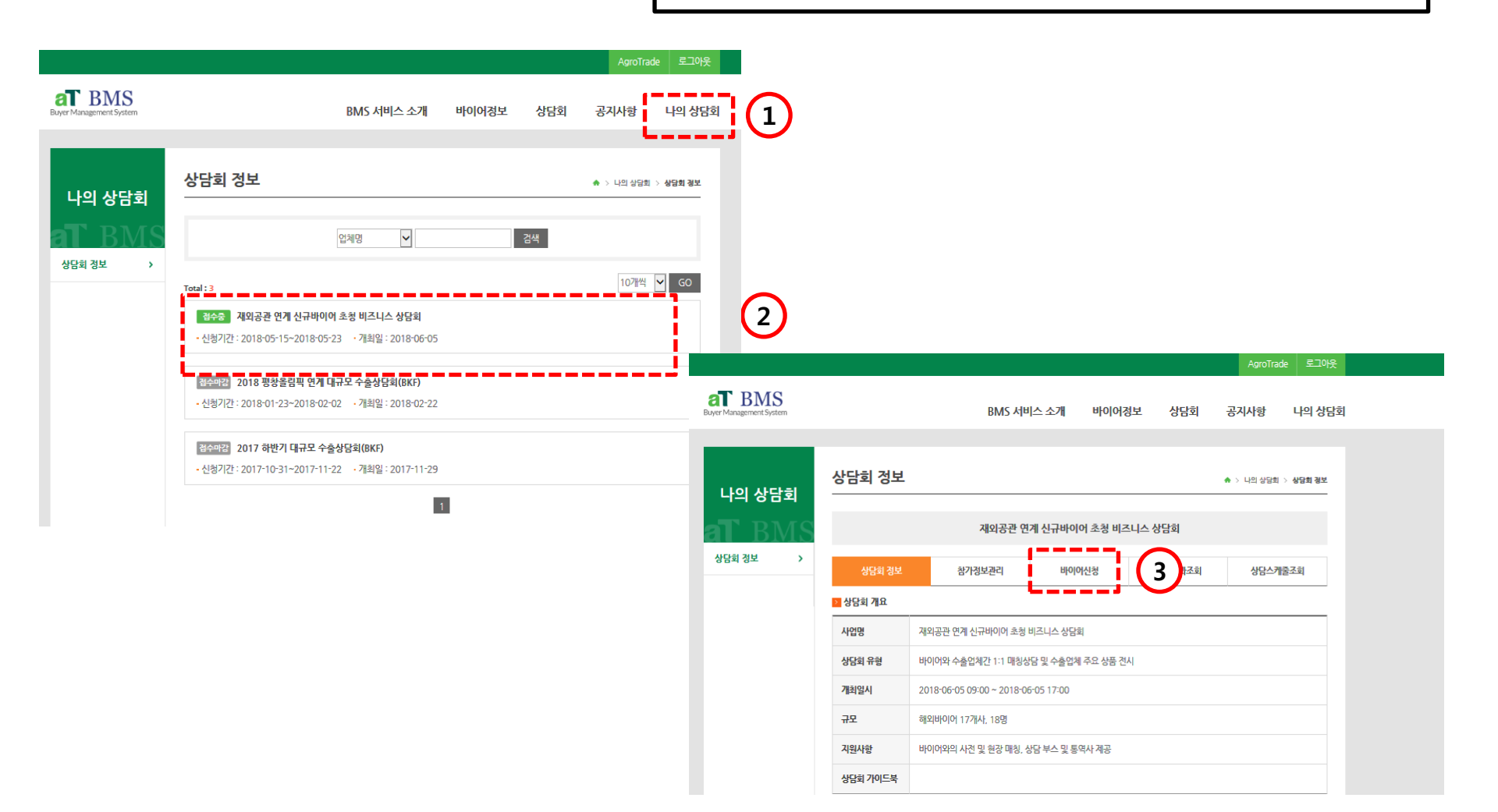

| Best N | larine | Sdn | Bhd |  |
|--------|--------|-----|-----|--|
|--------|--------|-----|-----|--|

상담회 정보

상담회 정보

참가정보관리

- 검색을 통해 상담을 희망하는 바이어를 선택하세요.

 상담 희망 바이어는 최대 15개 업체까지 선택 가능합니다. 바이어 선택 후 '신청결과 조회'메뉴에서 업체의 희망순서를 설정하세요. ♠ > 나의 상담회 > 상담회 정보

상담스케줄조회

| 국가 🔽 업체명 🔽 검색                                                                                                    |                   |
|----------------------------------------------------------------------------------------------------|-------------------|
| 전체 바이어 : 17개 업체 현                                                                                                    | 재 선택된 바이어 : 0개 업체 |
| Sunwoo Global Inc,<br>업종 : A [ 국가: 캐나다   수입품목 : (한국·입본 식품), (면류), (냉동식품)<br>전년도매출액(5) : 10000000   전년도 한국산 수입액(5) : 1500000  <br>상담의방품목 : (소법용 냉동식품), (캐나다 마트 납품용 냉동식품)<br>홈페이지 :     | <u>e</u>          |
| Galleria Supermarket<br>업종 : A   국가 : 케나다   수입몸목 : (한국식료품 및 동양식품, 그로서리, 상황용품 전반)<br>진년도맥출액(\$) : 66427040   전년도 한국산 수입액(\$) : 15500000  <br>상담화방품목 : (개절성 채소, 야채), (건조 농산물)<br>홈페이지 : | હેલ               |
| Novarex Handelsgesellschaft mbH<br>업종 : A [국가: 독일] 수입품목 : (음식 전반) .(화장품) , (소비계)<br>전년도매출액(\$) : 3000000   전년도 한국산 수입액(\$) : 0   상담희망품목 : (Snack) , (Processed Food)<br>홈페이지 :        | 선역                |
| Coop Italian Food<br>업종 : A   국가 : 이탈리아   수입품목 : (농식품)<br>전년도매출액(\$) : 15,156,000,000   전년도 한국산 수입액(\$) :   상담희망품목 : (유럽 기수출 품목 우선 상담)<br>홈페이지 :                                      | <b>선</b> 태        |
| Best Marine Sdn Bhd                                                                                                    |                   |

재외공관 연계 신규바이어 초청 비즈니스 상담회

신청결과조회

ALGARIS CO., LTD. 업종 : B.D.I 국가 : 러시아 I 수입품목 : (가공식품) . (신선농산물) 선택 전년도매출액(\$): 10625000 | 전년도 한국산 수입액(\$): 163000 | 상담희망품목: (가공식품), (신선농산물) 홈페이지: AGROMIR 업종: | 국가: 우즈베키스탄 | 수입품목: (주스), (통조림류) 선택 전년도매출액(\$): 30000000 | 전년도 한국산 수입액(\$): | 상담희망품목: (과일), (닭고기 등 가공) 홈페이지: MAKRO 업종 : A | 국가 : 우즈베키스탄 | 수입품목 : (식품 및 각종 소비재) 전년도매출액(\$): 50000000 | 전년도 한국산 수입액(\$): | 상담희망품목: (식품류) 홈페이지 : • 바이어 선택 : 해당 바이어와 상담을 희망할 경우 선택하십시오 • 신청 업체수 : 해당 바이어와 상담을 희망한 모든 수출업체 수를 의미합니다.

선택

2

저장

\* 최대 15개사 까지 선택 가능

홈페이지:

선택 완료 후 페이지 하단의 "저장" 클릭 2.

업종 : A | 국가 : 러시아 | 수입품목 : (식품) , (일반공산품) , (수산물)

UK LLC HERMES DV LLC GOODDAY LLC

바이어 리스트 확인 후 상담희망 바이어 "선택" 클릭 1.

전년도매출액(\$): 4140000 | 전년도 한국산 수입액(\$): 1400000 | 상담희망품목: (식품), (일반공산품)

### STEP 6. 재외공관 연계 신규바이어 초청 비즈니스상담회 바이어신청